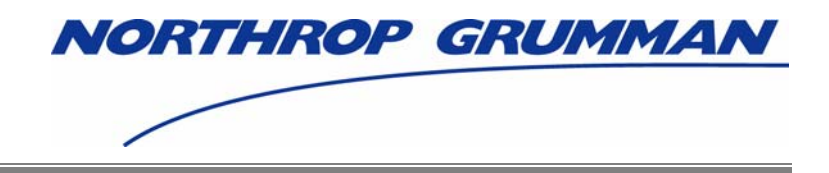

# Individuals Authorized Access to CMS Computer Services (IACS)

## **User Guide – Attachment D**

## Provider (270/271) Community

## FINAL

Software Release 4.2.2

Document Version 8.0

## December 2006

Document No.: IACS.UG.01.0.8.0 Contract No.: 500-02-0040

Prepared for: Centers for Medicare & Medicaid Services (CMS) OIS/ISMG 7500 Security Boulevard, N3-00-01 Baltimore, Maryland 21244-1850

> **Prepared by:** Northrop Grumman Corporation Information Technology 7575 Colshire Drive McLean, VA 22102

| Date       | Version | Reason for Change                                                                                                    | Author         |
|------------|---------|----------------------------------------------------------------------------------------------------|----------------|
| 09/18/2006 | 0.1     | Initial version of this Attachment for<br>Provider (270/271).                                                                                                    | Elaine Purcell |
| 09/25/2006 | 6.1     | Updated as a result of QA review.<br>Removed all instances of the Note<br>concerning RACF ID and the following<br>paragraph about RACF (Attention<br>Existing CMS System Users). | Elaine Purcell |
| 09/26/2006 | 6.2     | Updated in response to customer<br>comments. Also added MEIC Help<br>Desk contact information where<br>applicable                                                                | Elaine Purcell |
| 10/02/2006 | 6.3     | Added additional actions and screen<br>shots to the Backup Security Official<br>section to make that section more<br>complete.                                                   | Elaine Purcell |
| 10/11/2006 | 7.0     | Finalized based on CMS approval                                                                                                    | Sarah Worthing |
| 11/06/2006 | 7.1     | Updated based on customer comments and updates to IACS portal screens.                                                                                                    | Elaine Purcell |
| 12/20/2006 | 8.0     | Finalized based on no comments<br>received from stakeholders                                                                                                    | Sarah Worthing |

## **REVISION HISTORY**

## CONTENTS

| D-1.0 Provider (270/271) Specific Registration Fields    | D-1  |
|----------------------------------------------------------|------|
| D-1.1 Provider (270/271) – User/Provider Role            | D-2  |
| D-1.2 Provider (270/271) – User/Approver Role            | D-5  |
| D-1.3 Provider (270/271) – Security Official             | D-8  |
| D-1.3.1 Provider (270/271) – Security Official – Primary | D-8  |
| D-1.3.2 Provider (270/271) – Security Official – Backup  | D-18 |
| D-1.4 Provider (270/271) – MEIC Help Desk                | D-22 |
| D-2.0 Provider (270/271) Approval Process                | D-24 |
| D-3.0 Modify Account Profile                             | D-25 |
| D-4.0 Login to Provider (270/271)                        | D-33 |

## FIGURES

| Figure D-1: Access Request Portion of the New User Registration Screen                               | D-1  |
|----------------------------------------------------------------------------------------------------|------|
| Figure D-2: Provider (270/271) Related Fields                                                        | D-1  |
| Figure D-3. Provider (270/271) Role Field Drop Down List                                             | D-2  |
| Figure D-4. Flovider (270/271) User/Provider Entry Fleids                                            | נ-ט  |
| Figure D-5. Provider (270/271) User/Provider Registration Fields                                     | D-3  |
| Figure D-0. Flovider (270/271) User/Provider RACF ID Fleid                                           | D-4  |
| Figure D-7. Flovider (270/271) User/Approver Entry Fields                                            | D-4  |
| Figure D-0. Provider (270/271) User/Approver Entry Fields                                            | D-5  |
| Figure D-9. Flovider (270/271) User/Approver Registration Fleus                                      | D-0  |
| Figure D-10. Flovider (270/271) User/Approver RACF ID Fleid                                          | D-0  |
| Figure D-11. Flovider (270/271) Osel/Approver Justification for Access Field                         | י-ע  |
| Figure D-12. Flowider (270/271) Security Official Fields                                             | D-0  |
| Figure D-13. Flowider (270/271) Fillinally Security Official Browider Type Drep Down List            | D-9  |
| Figure D-14. Flovider (270/271) Security Official Provider Type Diop Down List                       | D-10 |
| Figure D-15. Flowider (270/271) Security Official Flowider Type Selection                            |      |
| Figure D-10. Flowider (270/271) Security Official Add/Removed Division Fields                        | D-12 |
| Figure D-17. Provider (270/271) Security Official Add/Removed Physicial Fields                       | D-13 |
| Figure D-10. Flowlder (270/271) Security Official Contractor Number                                  | D-14 |
| Figure D-19. Flowider (270/271) Security Official Add/Removed Contractor Fields                      | D-15 |
| Figure D-20. Flowider (270/271) Security Official Add/Removed Contractor Fields                      | D-10 |
| Figure D-21. Flowider (270/271) Sustitute of the field of Security Official Security Official Fields |      |
| Figure D-22. Flowider (270/271) Security Official Scroop With Filled In EDI                          | D-10 |
| Provider (270/271) Backup Security Official Screen with Filled III EDI                               | D 10 |
| Figure D 24: Drovider (270/271) Bookup Security Official Drovider Type Drop Down List                | D-19 |
| Figure D-24. Flovider (270/271) Backup Security Official Flovider Type Diop Down List                | D-20 |
| Figure D-25. Flovider (270/271) Backup Security Official Justification for Access Field              | D-21 |
| Figure D-20. Flowider (270/271) Backup Security Official Justification for Access Field              | D-22 |
| Figure D-27. Flowider (270/271) MEIC Help Desk Fields                                                | D-23 |
| Figure D-20: Provider (270/271) METC Help Desk Justification for Acess Field                         | D-23 |
| Figure D-29. Flovider (270-271) Typical Approval Flocess                                             | D-24 |
| Figure D-30: Flowider (270-271) Special Apploval Flocess                                             | D-25 |
| Figure D-31: Government Computer System Warning/Kennider Screen                                      | D-20 |
| Figure D-32: Account Management Screen                                                               | D-27 |
| Figure D-34: Log In to IACS Scroon                                                                   | D-20 |
| Figure D-35: My Profile – Modify Account Profile Option                                              | D-20 |
| Figure D-36. Provider (270/271) Security Official User Information Fields in Modify                  | D-20 |
| Account Profile                                                                                      | D-20 |
| Figure D-37: Provider (270/271) Security Official Modify Account Profile Screen                      | D-20 |
| Figure D-38 Final Modify Account Profile Screen                                                      | D-30 |
| Figure D-30: Covernment Computer System Warning Screen                                               | D-32 |
| Figure D-40: CMS Applications Portal Introduction Screen                                             | D-34 |
| Figure D-40. Onio Applications Fortal introduction Scieen                                            | D-34 |
| Figure D- $42$ : Login to IACS Screen                                                                | D-35 |
| Figure D-42. Login to IACS Screen                                                                    | D-30 |

This attachment provides instructions on completing the "Access Request" portion of the Self-Registration for Provider (270/271). This attachment also provides instructions on modifying an account profile as well as instructions on how to access the Provider 270/271 processing screens. Additionally, this attachment provides information on the Provider 270/271 approval process for registration requests. It should be noted that the Provider (270/271) application is also known as the Eligibility Inquiry and Response application.

## D-1.0 Provider (270/271) Specific Registration Fields

Action: In the Access Request section, choose Provider (270/271) for User Type. (See Figure D-1)

| Access Requ                  | est               |           |       |                      |                              |
|------------------------------|-------------------|-----------|-------|----------------------|------------------------------|
| 🗓 User Type:                 | C MA/MA-PD/PDP/CC | C CBO/CSR | C COB | C Provider (270/271) |                              |
| Justification for<br>Access: |                   | *         |       |                      | _                            |
|                              |                   |           |       |                      | * indicates a required field |
| Next Cancel                  |                   |           |       |                      |                              |
| OMB: 0938-0989               |                   |           |       |                      | Effective date:<br>5/06      |

Figure D-1: Access Request Portion of the New User Registration Screen

The screen will refresh and display Provider (270/271) related fields as shown in Figure D-2.

| Access Requ                  | est                    |           |       |                                        |                            |
|------------------------------|------------------------|-----------|-------|----------------------------------------|----------------------------|
| i User Type:                 | C MA/MA-PD/PDP/CC<br>* | C CBO/CSR | C COB | <ul> <li>Provider (270/271)</li> </ul> |                            |
| Role:                        | *                      |           |       |                                        |                            |
| I RACF ID:                   |                        |           |       |                                        |                            |
| Justification for<br>Access: |                        | *         |       |                                        |                            |
|                              |                        |           |       |                                        | Indicates a required field |
| Next Cancel                  |                        |           |       |                                        |                            |
| OMB: 0938-0989               |                        |           |       |                                        | Effective date:<br>5/06    |
|                              |                        |           |       |                                        |                            |

Figure D-2: Provider (270/271) Related Fields

Action: In the *Role* field, select your desired role.

The possible roles include:

- Security Official The official of a provider's office or organization who registers with IACS as that organization's Security Official. This person also registers the facility or organization with IACS using an online version of the Electronic Data Interchange (EDI) form. There can be two Security Officials at a facility or organization a primary and a backup.
- User/Approver Users in this role approve end user requests for access to the 270/271 UI Application. This role is also known as an External Point of Contact (EPOC).
- User/Provider The end-user of the Provider (270/271) application.
- MEIC Helpdesk The CMS Medicare Eligibility Integration Contractor (MEIC) Help Desk.

The Role selection options are in a drop down list and appear as shown in Figure D-3.

| Access Reque                 | est                            |           |       |                    |                              |
|------------------------------|--------------------------------|-----------|-------|--------------------|------------------------------|
| i User Type:                 | C MA/MA-PD/PDP/CC<br>*         | C CBO/CSR | C COB | Provider (270/271) |                              |
| Role:                        | *                              |           |       |                    |                              |
| i RACF ID:                   | Security Official              |           |       | Select Role        |                              |
| Justification for<br>Access: | User/Provider<br>MEIC Helpdesk | ×<br>•    |       |                    |                              |
|                              |                                |           |       |                    | * indicates a required field |
| Next Cancel                  |                                |           |       |                    |                              |
| OMB: 0938-0989               |                                |           |       |                    | Effective date<br>5/06       |
|                              |                                |           |       |                    |                              |

Figure D-3: Provider (270/271) Role Field Drop Down List

#### D-1.1 Provider (270/271) – User/Provider Role

The User/Provider sends Medicare eligibility inquiries and reads the responses using the 270/271 user interface (UI) application.

When you select the user role of User/Provider, **User/Provider** will be entered in the **Role** field and additional fields will be displayed as shown in Figure D-4.

| Access Requ                  | est                    |           |       |                                        |                              |
|------------------------------|------------------------|-----------|-------|----------------------------------------|------------------------------|
| i User Type:                 | C MA/MA-PD/PDP/CC<br>* | C CBO/CSR | C COB | <ul> <li>Provider (270/271)</li> </ul> |                              |
| Role:                        | User/Provider 💌 *      |           |       |                                        |                              |
| Billing Provider NPI:        | *                      |           |       |                                        |                              |
| Provider Type:               |                        | -         | *     |                                        |                              |
| I RACF ID:                   |                        |           |       |                                        |                              |
| Justification for<br>Access: |                        | *         |       |                                        |                              |
|                              |                        |           |       |                                        | * indicates a required field |
| Next Cancel                  |                        |           |       |                                        |                              |
| OMB: 0938-0989               |                        |           |       |                                        | Effective date<br>5/06       |

Figure D-4: Provider (270/271) User/Provider Entry Fields

Action: Enter the *Billing Provider NPI*. This is a 10-digit number that should be provided to you by your EPOC. If there is no EPOC within your organization, your organization's Security Official should provide the NPI number.

Action: Select the *Provider Type.* To do this, click on the down arrow to the right of the **Provider Type** field. A drop down list will appear from which you can select the desired Provider Type. (See Figure D-5)

| Access Requ                  | est                                                                                                    |           |       |                                       |                            |             |                           |
|------------------------------|----------------------------------------------------------------------------------------------------|-----------|-------|---------------------------------------|----------------------------|-------------|---------------------------|
| 🗓 User Type:                 | C MA/MA-PD/PDP/CC<br>*                                                                                                    | C CBO/CSR | C COB | <ul> <li>Provider (270/271</li> </ul> | 1)                         |             |                           |
| Role:                        | Usen/Provider 💌 *                                                                                                    |           |       |                                       |                            |             |                           |
| Billing Provider NPI:        | 4655465546 *                                                                                                    |           |       |                                       | Click on Do                | own         |                           |
| Provider Type:               |                                                                                                    | *         |       |                                       | Arrow Ior D                | rop         |                           |
| i RACF ID:                   | Ambulance Service Supplier                                                                                                    | <b>_</b>  |       | Dov                                   | WI LIST and<br>Provider Ty | Select      |                           |
| Justification for<br>Access: | Ambulatory Surgical Center<br>Billing Service<br>Chiropractic<br>Clearinghouse<br>Clinical Laboratory<br>Community Mental Health Center<br>Critical Access Hospital<br>Diagnostic TestUab<br>Federally Qualified Health Center | •         |       |                                       |                            | уре<br>* іі | ndicates a required field |
| Next Cancel                  |                                                                                                    |           |       |                                       |                            |             |                           |
| OMB: 0938-0989               |                                                                                                    |           |       |                                       |                            |             | Effective dati<br>5/06    |

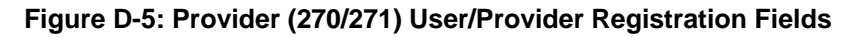

The selected Provider Type will appear in the **Provider Type** field as shown in Figure D-6.

Action: Enter a *RACF ID*, if you have one. (This is not a required field.)

| Access Requ                  | est                                                                                                    |                              |       |                                        |                              |
|------------------------------|----------------------------------------------------------------------------------------------------|------------------------------|-------|----------------------------------------|------------------------------|
| i User Type:                 | C MA/MA-PD/PDP/CC<br>*                                                                                                    | C CBO/CSR                    | C COB | <ul> <li>Provider (270/271)</li> </ul> |                              |
| Role:                        | Usen/Provider 💌 *                                                                                                    |                              |       |                                        |                              |
| Billing Provider NPI:        | 4655465546 *                                                                                                    |                              |       |                                        |                              |
| Provider Type:               | Internal Medicine and General or F                                                                                                    | amily Practice Physician 💌 🤹 |       |                                        |                              |
| I RACF ID:                   | Image: Image: Image |                              |       |                                        |                              |
| Justification for<br>Access: |                                                                                                    | <u>х</u>                     |       |                                        |                              |
|                              |                                                                                                    |                              |       |                                        | * indicates a required field |
| Next Cancel                  |                                                                                                    |                              |       |                                        |                              |
| OMB: 0938-0989               |                                                                                                    |                              |       |                                        | Effective date<br>5/06       |

Figure D-6: Provider (270/271) User/Provider RACF ID Field

- Action: Enter a brief statement for the *Justification for Access.* This justification field must include a valid reason for access such as: "Need for work". (See Figure D-7)
- Action: Click on *Next* when you are done filling in all the required fields on the New User Registration screen.

|               | Access Reque                 | est                                  |                             |       |                    |                              |
|---------------|------------------------------|--------------------------------------|-----------------------------|-------|--------------------|------------------------------|
|               | i User Type:                 | C MA/MA-PD/PDP/CC<br>*               | C CBO/CSR                   | C COB | Provider (270/271) |                              |
|               | Role:                        | UsenProvider 💌 *                     |                             |       |                    |                              |
|               | Billing Provider NPI:        | 4655465546 *                         |                             |       |                    |                              |
|               | Provider Type:               | Internal Medicine and General or Fan | nily Practice Physician 💌 🤫 |       |                    |                              |
|               | I RACF ID:                   |                                      |                             |       |                    |                              |
|               | Justification for<br>Access: | Need for work.                       | × -                         |       |                    |                              |
|               |                              |                                      |                             |       |                    | * indicates a required field |
| 4             | Next Cancel                  |                                      |                             |       |                    |                              |
| OMB: 0938-098 | 9                            |                                      |                             |       |                    | Effective date<br>5/06       |

#### Figure D-7: Provider (270/271) User/Provider Justification for Access Field

When you click on *Next*, the system will validate the data you have entered in each of the fields on the New User Registration screen. If there is any invalid data or there are any mandatory fields not filled in, the system will redisplay the New User Registration screen. The top part of the screen will be shown with error messages informing you of data that needs to be corrected or mandatory fields that still need to be filled in.

When the data in all fields are valid and all mandatory fields have been completed, the system will display a Review Registration Details Screen in which you can review the information you entered in the New User Registration screen. Go to **Section 2.4** – **Completion of Registration Process** in the Main Body of the User Guide for an example of the Review Registration Details Screen. This section also provides the procedure for completing the IACS registration process.

#### D-1.2 Provider (270/271) – User/Approver Role

The User/Approver role (EPOC) performs several tasks including such things as:

- Providing the proper Billing Provider NPI to new users who will be completing the IACS New User Registration form as a User/Provider
- Approving New User Registration requests for personnel requesting to be User/Providers.

When you select the user role of User/Approver, **User/Approver** will be entered in the **Role** field and additional fields will be displayed as shown in Figure D-8.

| Access Requ                  | est                    |           |       |                                        |                              |
|------------------------------|------------------------|-----------|-------|----------------------------------------|------------------------------|
| i User Type:                 | C MA/MA-PD/PDP/CC<br>* | C CBO/CSR | C COB | <ul> <li>Provider (270/271)</li> </ul> |                              |
| Role:                        | User/Approver 💌 *      |           |       |                                        |                              |
| Billing Provider NPI:        | *                      |           |       |                                        |                              |
| Provider Type:               |                        | *         |       |                                        |                              |
| I RACF ID:                   |                        |           |       |                                        |                              |
| Justification for<br>Access: |                        | *         |       |                                        |                              |
| Next Cancel                  |                        |           |       |                                        | * indicates a required field |
| OMB: 0938-0989               |                        |           |       |                                        | Effective date<br>5/06       |

Figure D-8: Provider (270/271) User/Approver Entry Fields

- Action: Enter the *Billing Provider NPI*. This is a 10-digit number that should be provided to you by your Security Official.
- Action: Select the *Provider Type.* To do this, click on the down arrow to the right of the **Provider Type** field. A drop down list will appear from which you can select the desired Provider Type. (See Figure D-9)

| Access Requ                  | est                                                                                                    |           |       |                                        |                      |                       |
|------------------------------|----------------------------------------------------------------------------------------------------|-----------|-------|----------------------------------------|----------------------|-----------------------|
| 🗓 User Type:                 | C MA/MA-PD/PDP/CC<br>*                                                                                                    | C CBO/CSR | C COB | <ul> <li>Provider (270/271)</li> </ul> |                      |                       |
| Role:                        | User/Approver 💌 *                                                                                                    |           |       |                                        | Click on Down        |                       |
| Billing Provider NPI:        | 4655465546 *                                                                                                    |           |       |                                        | Arrow for Drop       |                       |
| Provider Type:               |                                                                                                    | -         |       |                                        | Down List and Select |                       |
| I RACF ID:                   | Ambulance Service Supplier                                                                                                    | <u></u>   |       |                                        | Provider Type        |                       |
| Justification for<br>Access: | Annouatory ourgical Center<br>Billing Service<br>Charoppactic<br>Clearingbouse<br>Clinical Laboratory<br>Community Mental Health Center<br>Critical Access Hospital<br>Diagnostic TestiLab<br>Federally Qualified Health Center | <br>•     |       |                                        | * indicates a req    | uired field           |
| Next Cancel                  |                                                                                                    |           |       |                                        |                      |                       |
| OMB: 0938-0989               |                                                                                                    |           |       |                                        | Eff                  | fective date:<br>5/06 |

Figure D-9: Provider (270/271) User/Approver Registration Fields

The selected Provider Type will appear in the **Provider Type** field as shown in Figure D-10.

Action: Enter a RACF ID, if you have one. (This is not a required field.)

| Access Re             | quest                           |                                      |       |                                        |                              |
|-----------------------|---------------------------------|--------------------------------------|-------|----------------------------------------|------------------------------|
| i User Ty             | pe: *                           | C CBO/CSR                            | C COB | <ul> <li>Provider (270/271)</li> </ul> |                              |
| Ri                    | ile: User/Approver 💌 *          |                                      |       |                                        |                              |
| Billing Provider N    | IPI: 4655465546 *               |                                      |       |                                        |                              |
| Provider Ty           | pe: Internal Medicine and Gener | ral or Family Practice Physician 💌 * | r     |                                        |                              |
| I RACE                | ID:                             |                                      |       |                                        |                              |
| Justification<br>Acce | for<br>ss:                      | ×<br>*                               |       |                                        |                              |
|                       |                                 |                                      |       |                                        | * indicates a required field |
| Next Cancel           | ]                               |                                      |       |                                        |                              |
| OMB: 0938-0989        |                                 |                                      |       |                                        | Effective date<br>5/06       |
|                       |                                 |                                      |       |                                        |                              |

Figure D-10: Provider (270/271) User/Approver RACF ID Field

- Action: Enter a brief statement for the *Justification for Access.* This justification field must include a valid reason for access. (See Figure D-11)
- Action: Click on *Next* when you are done filling in all the required fields on the New User Registration screen.

|               | Access Requ                  | est                                  |                             |      |                                        |                              |
|---------------|------------------------------|--------------------------------------|-----------------------------|------|----------------------------------------|------------------------------|
|               | i User Type:                 | C MA/MA-PD/PDP/CC<br>*               | C CBO/CSR                   | CCOB | <ul> <li>Provider (270/271)</li> </ul> |                              |
|               | Role:                        | User/Approver 💌 *                    |                             |      |                                        |                              |
|               | Billing Provider NPI:        | 4655465546 *                         |                             |      |                                        |                              |
|               | Provider Type:               | Internal Medicine and General or Far | mily Practice Physician 💌 * |      |                                        |                              |
|               | I RACF ID:                   |                                      |                             |      |                                        |                              |
|               | Justification for<br>Access: | Need for work.                       | *                           |      |                                        |                              |
|               | Next Cancel                  |                                      |                             |      |                                        | * indicates a required field |
| OMB: 0938-098 | 9                            |                                      |                             |      |                                        | Effective date<br>5/06       |

Figure D-11: Provider (270/271) User/Approver Justification for Access Field

When you click on **Next**, the system will validate the data you have entered in each of the fields on the New User Registration screen. If there is any invalid data or there are any mandatory fields not filled in, the system will redisplay the New User Registration screen. The top part of the screen will be shown with error messages informing you of data that needs to be corrected or mandatory fields that still need to be filled in.

When the data in all fields are valid and all mandatory fields have been completed, the system will display a Review Registration Details Screen in which you can review the information you entered in the New User Registration screen. Go to **Section 2.4** – **Completion of Registration Process** in the Main Body of the User Guide for an example of the Review Registration Details Screen. This section also provides the procedure for completing the IACS registration process.

#### D-1.3 Provider (270/271) – Security Official

When you select the user role of Security Official, **Security Official** will be entered in the **Role** field and additional Security Official fields will be displayed as shown in Figure D-12.

| Access Req                 | uest                  |           |       |                                        |                              |
|----------------------------|-----------------------|-----------|-------|----------------------------------------|------------------------------|
| i User Type                | C MA/MA-PD/PDP/CC     | C CBO/CSR | C COB | <ul> <li>Provider (270/271)</li> </ul> |                              |
| Role                       | Security Official 💌 * |           |       |                                        |                              |
| Billing Provider NP        | *                     |           |       |                                        |                              |
| Provider Type              | :                     | •         | *     |                                        |                              |
| I RACF ID                  | :                     |           |       |                                        |                              |
| Justification fo<br>Access | r                     | *         |       |                                        |                              |
| Next Cancel                |                       |           |       |                                        | * indicates a required field |
| OMB: 0938-0989             |                       |           |       |                                        | Effective date<br>5/06       |
|                            |                       |           |       |                                        |                              |

Figure D-12: Provider (270/271) Security Official Fields

#### Action: Enter the Billing Provider NPI

When you enter the Billing Provider NPI, the IACS service checks to determine if you are requesting to register as a Primary Security Official or a Backup Security Official. If you are a Primary Security Official, you will be required to enter data in all the EDI Registration Form fields. The procedures for this are presented in Section D-1.3.1.

If you are a Backup Security Official, once you enter the Billing Provider NPI, the IACS service will automatically fill in all the EDI Registration Form fields as well as the Contractor Information fields. These fields will have been filled in by the Primary Security Official. This is presented in Section D-1.3.2.

#### D-1.3.1 Provider (270/271) – Security Official – Primary

The Primary Security Official performs several tasks including such things as:

- Providing the proper Billing Provider NPI to new users who will be completing the IACS New User Registration form as a User/Approver (EPOC)
- Approving New User Registration requests for personnel requesting to be EPOCs
- Providing the proper Billing Provider NPI to new users who will be completing the IACS New User Registration form as a User/Provider in the event the organization does not have an EPOC
- Keeping the lists of Physicians, Physician NPIs, and Contractors associated with your provider up-to-date.

Action: Enter the desired Billing Provider NPI.

If you are registering as a Primary Security Official, when you enter the Billing Provider NPI, a message will appear as shown in Figure D-13. The Billing Provider NPI you entered will be displayed in that field. Additional EDI Registration Form and Contractor Information fields will also be displayed.

| Access Ben                    | uect                         |                                   |                |                              |                              |      |
|-------------------------------|------------------------------|-----------------------------------|----------------|------------------------------|------------------------------|------|
| Access Rey                    |                              | C CROVERR                         | C C O D        | C Devidee (070/071)          |                              |      |
| i User Type:                  | *                            | O CBU/CSR                         | OCOR           | (● Provider (270/271)        |                              |      |
| Role:                         | Security Official 💌 *        |                                   |                |                              |                              |      |
|                               | No existing Security Officia | al found with Billing Provider NF | PI: 465555555  | 5. You may add your EDI Reg  | istration information below. |      |
| Billing Provider NPI:         | 4655555555 * If a Secu       | urity Official with the same NPI  | already exists | , you may not modify the EDI | Registration details below.  |      |
| Provider Type:                |                              | *                                 |                |                              |                              |      |
| i RACF ID:                    |                              |                                   |                |                              |                              |      |
| EDI Registra                  | tion Form                    |                                   |                |                              |                              |      |
| i Legal Billing               |                              | *                                 |                |                              |                              |      |
| Name:                         |                              | *                                 |                |                              |                              |      |
| Contact Name.                 |                              | <u> </u>                          |                |                              |                              |      |
| E-maii:                       |                              |                                   |                |                              |                              |      |
| 1 Telephone:                  | Ext:                         | Valid Phone Numb                  | er Format is X | xx-xxx-xxxx                  |                              |      |
| i Fax:                        | * Ext:                       | Valid Fax Number I                | Format is XXX  | -XXX-XXXX                    |                              |      |
| i Physician First Name:       |                              | Physician La                      | ist Name:      |                              |                              |      |
| i Physician NPI:              |                              | Submitter                         | Number:        | Add Physician                |                              |      |
| Contractor I                  | nformation                   |                                   |                |                              |                              |      |
| Contractor Name:              |                              |                                   |                | •                            |                              |      |
| i Billing Provider<br>Number: | Add Cont                     | ractor                            |                |                              |                              |      |
|                               |                              | *                                 |                |                              |                              |      |
| Justification for<br>Access:  |                              |                                   |                |                              |                              |      |
|                               |                              |                                   |                |                              |                              | * ir |
|                               |                              |                                   |                |                              |                              | "    |
| Next Cancel                   |                              |                                   |                |                              |                              |      |
|                               |                              |                                   |                |                              |                              |      |

Figure D-13: Provider (270/271) Primary Security Official and EDI Registration Screen

Action: Select the *Provider Type.* To do this, click on the down arrow to the right of the **Provider Type** field. A drop down list will appear from which you can select the desired Provider Type. (See Figure D-14)

| Access Requ                   | lest                                                     |                         |                     |                                                       |                        |
|-------------------------------|----------------------------------------------------------|-------------------------|---------------------|-------------------------------------------------------|------------------------|
| i User Type:                  | C MA/MA-PD/PDP/CC<br>*                                   | C CBO/CSR               | C COB               | © Provider (270/271)                                  |                        |
| Role:                         | Security Official 💌 *                                    |                         |                     |                                                       |                        |
|                               | No existing Security Official fou                        | nd with Billing Provide | r NPI: 4655555555   | . You may add your EDI Registration information belo  | W.                     |
| Billing Provider NPI:         | 4655555555 * If a Security (                             | Official with the same  | NPI already exists, | you may not modify the EDI Registration details below | ۷.                     |
| Provider Type:                |                                                          |                         | *                   |                                                       |                        |
| I RACF ID:                    | Ambulance Service Supplier                               | <b>_</b>                |                     | Click on Down                                         |                        |
| EDI Registra                  | Ambulatory Surgical Center<br>Billing Service            |                         |                     | Arrow for Drop                                        |                        |
| i Legal Billing               | Chiropractic<br>Clearinghouse<br>Clinical Laboratory     |                         | *                   | Down List and Select                                  |                        |
| Name:                         | Community Mental Health Center                           |                         |                     | Provider Type                                         |                        |
| Contact Name:                 | Diagnostic Test/Lab<br>Federally Qualified Health Center | -                       | n                   |                                                       |                        |
| E-mail:                       |                                                          |                         |                     |                                                       |                        |
| i Telephone:                  | * Ext:                                                   | Valid Phone Nu          | umber Format is ≫   | 0(->00(->000(                                         |                        |
| i Fax:                        | * Ext:                                                   | Valid Fax Num           | ber Format is XXX-  | XXX-XXXX                                              |                        |
| i Physician First<br>Name:    |                                                          | Physicia                | n Last Name:        |                                                       |                        |
| i Physician NPI:              |                                                          | Subm                    | itter Number:       | Add Physician                                         |                        |
| Contractor l                  | nformation                                               |                         |                     |                                                       |                        |
| Contractor Name:              |                                                          |                         |                     |                                                       |                        |
| i Billing Provider<br>Number: | Add Contracto                                            | or                      |                     |                                                       |                        |
| Justification for<br>Access:  |                                                          | *                       |                     |                                                       |                        |
| Next Cancel                   |                                                          |                         |                     |                                                       | * indicates a required |

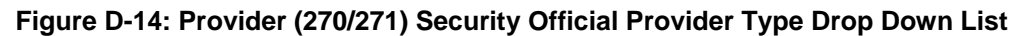

The screen will refresh and display the selected Provider Type as shown in Figure D-15.

Action: Enter a *RACF ID*, if you have one. (This is not a required field.)

| Access Req                    | iest                                                |                                  |                                                           |
|-------------------------------|-----------------------------------------------------|----------------------------------|-----------------------------------------------------------|
| i User Type:                  | C MA/MA-PD/PDP/CC C CBO/C                           | CSR C COB                        | Provider (270/271)                                        |
| Role:                         | Security Official 💌 *                               |                                  |                                                           |
|                               | No existing Security Official found with Billi      | ing Provider NPI: 46555555       | 55. You may add your EDI Registration information belo    |
| Billing Provider NPI:         | 4655555555 * If a Security Official with            | the same NPI already exis        | ts, you may not modify the EDI Registration details below |
| Provider Type:                | Internal Medicine and General or Family Practice Ph | nysician 💌 *                     |                                                           |
| I RACF ID:                    |                                                     |                                  |                                                           |
| EDI Registra                  | tion Form                                           |                                  |                                                           |
| i Legal Billing<br>Name:      |                                                     | *                                |                                                           |
| Contact Name:                 |                                                     | *                                |                                                           |
| E-mail:                       | *                                                   |                                  |                                                           |
| i Telephone:                  | * Ext: Valic                                        | d Phone Number Format is         | x00x-x00x                                                 |
| i Fax:                        | * Ext: Valic                                        | d Fax Number Format is $\otimes$ | 0<->00<                                                   |
| i Physician First<br>Name:    |                                                     | Physician Last Name:             |                                                           |
| 1 Physician NPI:              |                                                     | Submitter Number:                | Add Physician                                             |
| Contractor I                  | nformation                                          |                                  |                                                           |
| Contractor Name:              |                                                     |                                  | ×                                                         |
| i Billing Provider<br>Number: | Add Contractor                                      |                                  |                                                           |
| Justification for<br>Access:  | × .                                                 |                                  |                                                           |
|                               |                                                     |                                  |                                                           |
| ext Cancel                    |                                                     |                                  |                                                           |

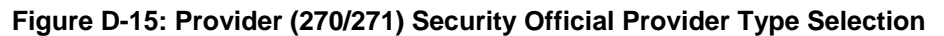

Action: Fill in the EDI Registration Form fields as shown in the example in Figure D-16.

| Access Req                    | Jest                                        |                         |                        |                                                   |
|-------------------------------|---------------------------------------------|-------------------------|------------------------|---------------------------------------------------|
| i User Type:                  | C MA/MA-PD/PDP/CC                           | CBO/CSR                 | C COB                  | Provider (270/271)                                |
| Role:                         | Security Official 💌 *                       |                         |                        |                                                   |
|                               | No existing Security Official found w       | ith Billing Provider NF | Pl: 46555555555. You n | nay add your EDI Registration information below.  |
| 3illing Provider NPI:         | 4655555555 * If a Security Officia          | al with the same NPI    | already exists, you ma | ay not modify the EDI Registration details below. |
| Provider Type:                | Internal Medicine and General or Family Pra | ctice Physician 💌 *     |                        |                                                   |
| RACF ID:                      |                                             |                         |                        |                                                   |
| EDI Registra                  | tion Form                                   |                         |                        |                                                   |
| 1 Legal Billing               | qivqau iwavd                                | *                       |                        |                                                   |
| Name:                         |                                             |                         |                        |                                                   |
| Contact Name:                 | britay swkinj                               | *                       |                        |                                                   |
| E-mail:                       | djjsdr@wivzks.com *                         |                         |                        |                                                   |
| i Telephone:                  | 499-497-4974 * Ext:                         | Valid Phone Numbe       | er Format is XXX-XXX   | -XXXX                                             |
| i Fax:                        | 497-490-4901 * Ext:                         | Valid Fax Number F      | Format is XXX-XXX-XX   | 000                                               |
| Physician First<br>Name:      | Wxncei                                      | Physician Las           | st Name: Schvoq        |                                                   |
| 1 Physician NPI:              | 4923492349                                  | Submitter               | Number: P918491849     | Add Physician                                     |
| Contractor                    | nformation                                  |                         |                        |                                                   |
| Contractor Name:              |                                             |                         |                        |                                                   |
| i Billing Provider<br>Number: | Add Contractor                              | ]                       |                        |                                                   |
| Justification for<br>Access:  |                                             | *                       |                        |                                                   |
|                               |                                             |                         |                        |                                                   |
| Vext Cancel                   |                                             |                         |                        |                                                   |
|                               |                                             |                         |                        |                                                   |

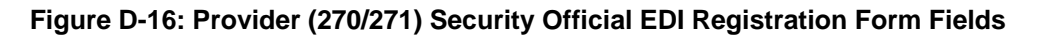

#### Action: Click on Add Physician

The screen will refresh and display Add/Remove fields that contain the Physician's name, NPI, and Submitter Number as shown in the example in Figure D-17.

| Access Req                   | uest                                 |                           |                                         |                                                |          |
|------------------------------|--------------------------------------|---------------------------|-----------------------------------------|------------------------------------------------|----------|
| i User Type:                 | C MA/MA-PD/PDP/CC<br>*               | C CBO/CSR                 | C COB                                   | <ul> <li>Provider (270/271)</li> </ul>         |          |
| Role:                        | Security Official 💌 *                |                           |                                         |                                                |          |
|                              | No existing Security Official fo     | und with Billing Provider | r NPI:4481923037. `                     | ou may add your EDI Registration information   | n below. |
| Billing Provider NPI:        | 4655555555 * If a Security           | Official with the same N  | NPI already exists, t                   | ne EDI Registration details may not be modifie | ed.      |
| Provider Type:               | Internal Medicine and General or Far | nily Practice Physician 💌 | *                                       |                                                |          |
| i RACF ID:                   |                                      |                           |                                         |                                                |          |
| EDI Registra                 | ation Form                           |                           |                                         |                                                |          |
| i Legal Billing<br>Name:     | qivgau jiyavd                        |                           | *                                       |                                                |          |
| Contact Name:                | britay swkinj                        |                           | *                                       |                                                |          |
| E-mail:                      | djjsdr@wivzcs.com                    | *                         |                                         |                                                |          |
| i Telephone:                 | 499-497-4974 * Ext:                  | Valid Phone Nu            | mber Format is XX                       | (-)00(-)000(                                   |          |
| i Fax:                       | 497-490-4901 * Ext:                  | Valid Fax Numb            | er Format is XXX->                      | >>>>>>>>>>>>>>>>>>>>>>>>>>>>>>>>>>>>>>>        |          |
| i Physician First<br>Name:   | [                                    | Physician                 | n Last Name:                            |                                                |          |
| 1 Physician NPI:             |                                      | 1 Submi                   | itter Number:                           | Add Physician                                  |          |
| I Physicians<br>Added:       | Physicians Removed:                  | Phys<br>Wxn<br><<br><<    | sicians Added:<br>Icei Schvoq: 49234923 | 19: P918491849                                 |          |
| Contractor I                 | nformation                           |                           |                                         |                                                |          |
| Contractor Name:             |                                      |                           | •                                       |                                                |          |
| Billing Provider Number:     | Add Contrac                          | or At least o             | ne Contractor mus                       | be added.                                      |          |
| Justification for<br>Access: |                                      | *                         |                                         |                                                |          |
|                              |                                      |                           |                                         |                                                |          |

#### Figure D-17: Provider (270/271) Security Official Add/Removed Physician Fields

If you want to add another Physician, do the following:

- 1. Enter the **Physician's First Name**
- 2. Enter the Physician's Last Name
- 3. Enter the Physician's NPI Number
- 4. Enter the **Submitter Number** (if applicable)
- 5. Click on *Add Physician*.

The screen will refresh and the physician will be added to the list in the **Physicians Added** box. In this box, the physician information will include the physician's First Name, Last Name, the Physician's NPI, and the Submitter Number. Repeat Steps 1 through 5 for each physician to be added.

If you want to remove a physician from the listing, do the following:

Action: In the Physicians Added field area, highlight the Physician to be removed.

Action: Click on the box with the arrow facing to the left (<)

The system will move the selected physician to the **Physicians Removed** area on the right. If you change your mind, you can move the Physician in the **Physicians Removed** area back to the **Physicians Added** area by highlighting the Physician and clicking on the box with the arrow facing to the right (>).

If you want to move all Physicians in the **Physicians Added** area to the **Physicians Removed** area, click on the box with the double arrow facing to the left (<<). If you change your mind, you can move all the Physicians in the **Physicians Removed** area back to the **Physicians Added** area by clicking on the box with the double arrow facing to the right (>>).

Once you have finished adding/removing Physicians, continue the registration process by entering the Contractor information.

Action: Select the *Contractor Name*. To do this, click on the down arrow to the right of the **Contractor Name** field. A drop down list will appear as shown in Figure D-18 from which you can select the desired Contractor.

| Access Req                   | uest                                                                                                    |                              |                                          |                                                    |    |
|------------------------------|----------------------------------------------------------------------------------------------------|------------------------------|------------------------------------------|----------------------------------------------------|----|
| i User Type:                 | C MA/MA-PD/PDP/CC<br>*                                                                                                    | C CBO/CSR                    | C COB                                    | Provider (270/271)                                 |    |
| Role:                        | Security Official 💌 *                                                                                                    |                              |                                          |                                                    |    |
|                              | No existing Security Official four                                                                                                    | nd with Billing Provide      | er NPI:4481923037.                       | You may add your EDI Registration information belo | N. |
| Billing Provider NPI:        | 4655555555 * If a Security C                                                                                                    | official with the same       | NPI already exists, t                    | the EDI Registration details may not be modified.  |    |
| Provider Type:               | Internal Medicine and General or Famil                                                                                                    | y Practice Physician 💌       | *                                        |                                                    |    |
| I RACF ID:                   |                                                                                                    |                              |                                          |                                                    |    |
| EDI Registra                 | tion Form                                                                                                    |                              |                                          |                                                    |    |
| i Legal Billing<br>Name:     | qivgau jwyavd                                                                                                    |                              | *                                        |                                                    |    |
| Contact Name:                | britay swkinj                                                                                                    |                              | *                                        |                                                    |    |
| E-mail:                      | djjsdr@wivzrs.com                                                                                                    | *                            |                                          |                                                    |    |
| i Telephone:                 | 499-497-4974 * Ext:                                                                                                    | Valid Phone Nu               | umber Format is XX                       | X-X0X-X00X                                         |    |
| i Fax:                       | 497-490-4901 * Ext:                                                                                                    | Valid Fax Num                | ber Format is XXX->                      | 000-00000                                          |    |
| i Physician First<br>Name:   |                                                                                                    | Physicia                     | ın Last Name:                            |                                                    |    |
| I Physician NPI:             |                                                                                                    | i Subm                       | nitter Number:                           | Add Physician                                      |    |
| I Physicians<br>Added:       | Physicians Removed:                                                                                                    | Phy<br>C<br>C<br>C<br>C<br>C | rsicians Added:<br>ncei Schvoq: 49234923 | 149: P918491849                                    |    |
| Contractor I                 | nformation                                                                                                    |                              |                                          |                                                    |    |
| Contractor Name:             |                                                                                                    |                              | •                                        | 1                                                  |    |
| Billing Provider Number:     | 00010-CAHABA GBA Part A-Alabama<br>00011-CAHABA GBA Part A-Iowa/South<br>00020 Arkanese BC                                                                                                    | Dakota                       | <u>^</u>                                 | be added.                                          |    |
| Justification for<br>Access: | 00021-Arkansas BC - RI<br>00021-Arkansas BC - RI<br>00030-Arizona BC<br>000101-Georgia Part A<br>00130-AdminaStar Federal Part A (inclu<br>00131-AdminaStar Federal Part A (inclu<br>001350-BCBS of Kansas Part A | ides KY IL IN OH)<br>is      | •                                        |                                                    | *  |

Figure D-18: Provider (270/271) Security Official Contractor Name Drop Down List

**NOTE:** The Contractor information that is needed is the Contractor Workload Identifier. This identifies the contractor to whom you submit your claims for processing. All such contractors should be identified. For example, if you send Part A claims to Noridian, choose drop down "00320-Noridian A". If you also send Part A claims to 00340-Chisholm Adm

Services-OK A , you would select that Contractor and enter a Billing Provider Number for that Contractor as well.

#### Action: Enter the *Billing Provider Number*. (See Figure D-19)

**NOTE:** The Billing Provider Number can be from two (2) to ten (10) alphanumeric characters. This number should be your organization's legacy Medicare Provider ID number. (The Medicare Provider number your organization used prior to obtaining an NPI number.)

| Access Req                    | uest                                    |                                                                                                    |                                         |                                                   |   |
|-------------------------------|-----------------------------------------|----------------------------------------------------------------------------------------------------|-----------------------------------------|---------------------------------------------------|---|
| i User Type:                  | C MA/MA-PD/PDP/CC<br>*                  | C CBO/CSR                                                                                                    | C COB                                   | <ul> <li>Provider (270/271)</li> </ul>            |   |
| Role:                         | Security Official 💌 *                   |                                                                                                    |                                         |                                                   |   |
|                               | No existing Security Official found     | d with Billing Provider                                                                                                    | NPI:4481923037. Yo                      | u may add your EDI Registration information below |   |
| Billing Provider NPI:         | 4655555555 * If a Security Of           | ficial with the same N                                                                                                    | IPI already exists, the                 | EDI Registration details may not be modified.     |   |
| Provider Type:                | Internal Medicine and General or Family | Practice Physician 💌 👎                                                                                                    | ۲                                       |                                                   |   |
| RACF ID:                      |                                         |                                                                                                    |                                         |                                                   |   |
| EDI Registra                  | ation Form                              |                                                                                                    |                                         |                                                   |   |
| i Legal Billing<br>Name:      | qivgau ivyavd                           |                                                                                                    | *                                       |                                                   |   |
| Contact Name:                 | britay swkinj                           |                                                                                                    | *                                       |                                                   |   |
| E-mail:                       | djjsdr@wivzks.com *                     |                                                                                                    |                                         |                                                   |   |
| i Telephone:                  | 499-497-4974 * Ext:                     | Valid Phone Nur                                                                                                    | nber Format is XXX-X                    | xxx-xxxx                                          |   |
| i Fax:                        | 497-490-4901 * Ext:                     | Valid Fax Numb                                                                                                    | er Format is XXX-XXX                    | X->000X                                           |   |
| i Physician First<br>Name:    |                                         | Physician                                                                                                    | Last Name:                              |                                                   |   |
| i Physician NPI:              |                                         | 1 Submit                                                                                                    | ter Number:                             | Add Physician                                     |   |
| I Physicians<br>Added:        | Physicians Removed:                     | Physical Physical PhysicaPhysicaPhysicaPhysicaPhysicaPhysicaPhysicaPhysicaPhysicaPhysicaPhysicaPhysicaPhysicaPhysicaPhysicaPhysicaPhysicaPhysicaPhysicaPhysicaPhysicaPhysicaPhysicaP | icians Added:<br>cei Schvoq: 4923492349 | : P918491849                                      |   |
| Contractor                    | Information                             |                                                                                                    |                                         |                                                   |   |
| Contractor Name:              | 00320-Noridian A                        |                                                                                                    | •                                       |                                                   |   |
| i Billing Provider<br>Number: | 4657893250 Add Contractor               | At least of                                                                                                    | ne Contractor must b                    | e added.                                          |   |
| Justification for<br>Access:  |                                         | × *                                                                                                    |                                         |                                                   |   |
|                               |                                         |                                                                                                    |                                         |                                                   | * |

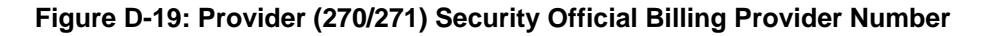

- Action: Click on Add Contractor.
- **NOTE:** At least one Contractor Name and Billing Provider Number must be entered in this form.

The screen will refresh and display Add/Remove fields that contain the Contractor Name and Billing Provider Number as shown in the example in Figure D-20.

| Access Deg                    | uact                                   |                                                                                                    |                                          |                                                      |
|-------------------------------|----------------------------------------|----------------------------------------------------------------------------------------------------|------------------------------------------|------------------------------------------------------|
| Access Req                    | uest                                   |                                                                                                    |                                          |                                                      |
| i User Type:                  | C MA/MA-PD/PDP/CC<br>*                 | C CBO/CSR                                                                                                    | C COB                                    | <ul> <li>Provider (270/271)</li> </ul>               |
| Role:                         | Security Official 💌 *                  |                                                                                                    |                                          |                                                      |
|                               | No existing Security Official four     | nd with Billing Provide                                                                                                    | r NPI:4481923037.                        | You may add your EDI Registration information below. |
| Billing Provider NPI:         | 4655555555 * If a Security C           | official with the same l                                                                                                    | NPI already exists,                      | the EDI Registration details may not be modified.    |
| Provider Type:                | Internal Medicine and General or Famil | y Practice Physician 💌                                                                                                    | *                                        |                                                      |
| RACF ID:                      |                                        |                                                                                                    |                                          |                                                      |
| EDI Registra                  | tion Form                              |                                                                                                    |                                          |                                                      |
| i Legal Billing<br>Name:      | qivgau ivyavd                          |                                                                                                    | *                                        |                                                      |
| Contact Name:                 | britay swkinj                          |                                                                                                    | *                                        |                                                      |
| E-mail:                       | djjsdr@wivzks.com                      | *                                                                                                    |                                          |                                                      |
| i Telephone:                  | 499-497-4974 * Ext:                    | Valid Phone Nu                                                                                                    | umber Format is ≫                        | 0<->00<->000<                                        |
| i Fax:                        | 497-490-4901 * Ext:                    | Valid Fax Numl                                                                                                    | ber Format is XXX-                       | >>>>>>>>>>>>>>>>>>>>>>>>>>>>>>>>>>>>>>>              |
| i Physician First<br>Name:    |                                        | Physicia                                                                                                    | n Last Name:                             |                                                      |
| Physician NPI:                |                                        | i Subm                                                                                                    | itter Number:                            | Add Physician                                        |
| i Physicians<br>Added:        | Physicians Removed:                    | Physical Physical PhysicaPhysicaPhysicaPhysicaPhysicaPhysicaPhysicaPhysicaPhysicaPhysicaPhysicaPhysicaPhysicaPhysicaPhysicaPhysicaPhysicaPhysicaPhysicaPhysicaPhysicaPhysicaPhysicaPhysicaPhysicaPhysicaP | sicians Added:<br>ncei Schvoq: 4923492   | 349: P918491849                                      |
| Contractor I                  | nformation                             |                                                                                                    |                                          |                                                      |
| Contractor Name:              |                                        |                                                                                                    | •                                        | ]                                                    |
| i Billing Provider<br>Number: | Add Contracto                          | r At least o                                                                                                    | one Contractor mu                        | st be added.                                         |
| i Contractors<br>Added:       | Contractors Removed:                   | Con<br>>   <                                                                                                    | tractors Added:<br>120-Noridian A: 46578 | 93250                                                |
|                               |                                        | <b>A</b>                                                                                                    |                                          |                                                      |

#### Figure D-20: Provider (270/271) Security Official Add/Removed Contractor Fields

If you want to add another Contractor, do the following:

- 1. Select the Contractor's Name from the drop down list
- 2. Enter the **Billing Provider Number**
- 3. Click on *Add Contractor*.

The screen will refresh and the contractor will be added to the list in the **Contractors Added** box. Repeat Steps 1 through 3 for each contractor to be added.

If you want to remove a contractor from the listing, do the following:

Action: In the Contractors Added field area, highlight the Contractor to be removed.

Action: Click on the box with the arrow facing to the left (<)

The system will move the selected contractor to the **Contractors Removed** area on the right. If you change your mind, you can move the Contractor in the **Contractors Removed** area back to the **Contractors Added** area by highlighting the Contractor and clicking on the box with the arrow facing to the right (>).

If you want to move all Contractors in the **Contractors Added** area to the **Contractors Removed** area, click on the box with the double arrow facing to the left (<<). If you change your mind, you can move all the Contractors in the **Contractors Removed** area back to the **Contractors Added** area by clicking on the box with the double arrow facing to the right (>>).

Once you have finished adding/removing Contractors, continue the registration process.

- Action: Enter a brief statement for the *Justification for Access*. This justification field must include a valid reason for access such as: "Needed for work".
- Action: Click on *Next* when you are done filling in all the required fields on the New User screen. (See Figure D-21)

| EDI Registra                  | tion Form                                                                                                   |                              |
|-------------------------------|----------------------------------------------------------------------------------------------------|------------------------------|
| 1 Legal Billing<br>Name:      | qivgau jiyavd *                                                                                             |                              |
| Contact Name:                 | britay swkinj *                                                                                             |                              |
| E-mail:                       | dijsdr@wivzxs.com *                                                                                         |                              |
| i Telephone:                  | 499-497-4974 * Ext: Valid Phone Number Format is XXX-XXX-XXXX                                               |                              |
| i Fax:                        | 497-490-4901 * Ext: Valid Fax Number Format is XXX-XXXX-XXXXX                                               |                              |
| i Physician First Name:       | Physician Last Name:                                                                                        |                              |
| Physician NPI:                | I Submitter Number: Add Physician                                                                           |                              |
| I Physicians<br>Added:        | Physicians Removed: Physicians Added:           >         Vxncei Schvoq: 4923492349: P918491849           > |                              |
| Contractor I                  | nformation                                                                                                  |                              |
| Contractor Name:              | ×                                                                                                    |                              |
| i Billing Provider<br>Number: | Add Contractor At least one Contractor must be added.                                                       |                              |
| Contractors Added:            | Contractors Removed: Contractors Added:           00320-Noridian A: 4657893250                              |                              |
| Justification for<br>Access:  | Needed for work.                                                                                            |                              |
| Next Cancel                   |                                                                                                    | * indicates a required field |
| OMP. 0338-0383                |                                                                                                    | 5/06                         |

Figure D-21: Provider (270/271) Justification for Access Field for Security Official

When you click on *Next*, the system will validate the data you have entered in each of the fields on the New User Registration screen. If there is any invalid data or there are any mandatory fields not filled in, the system will redisplay the New User Registration screen.

The top part of the screen will be shown with error messages informing you of data that needs to be corrected or mandatory fields that still need to be filled in.

When the data in all fields are valid and all mandatory fields have been completed, the system will display a Review Registration Details Screen in which you can review the information you entered in the New User Registration screen. Go to **Section 2.4** – **Completion of Registration Process** in the Main Body of the User Guide for an example of the Review Registration Details Screen. This section also provides the procedure for completing the IACS registration process.

#### D-1.3.2 Provider (270/271) – Security Official – Backup

The role of Backup Security Official is to serve as an additional approver for EPOC access requests as well as perform Security Official tasks when the Primary Security Official is not available such as when he/she is on vacation. Those tasks are listed at the beginning of **Section D-1.3.2 Provider (270/271) – Security Official – Primary**.

If you are required to assume the role of Primary Security Official, you must call the MEIC Help Desk and request that they change your status from Backup to Primary (The MEIC Help Desk phone number is 1-866-440-3805. They can be contacted at *MCARE@cms.hhs.gov.*). The MEIC Help Desk should also change the status of the Primary Security Official such that the former Primary Security Official can no longer perform the functions of that role. At any given time there should only be one Primary Security Official for your provider organization.

When the former Primary Security Official is ready to reassume the duties of that role, you must call the MEIC Help Desk and request that they change statuses again.

To register as a Backup Security Official, select the user role of Security Official. **Security Official** will be entered in the **Role** field and additional Security Official fields will be displayed as shown in Figure D-22.

| Access Requ                  | est                    |           |       |                                        |                              |
|------------------------------|------------------------|-----------|-------|----------------------------------------|------------------------------|
| i User Type:                 | C MA/MA-PD/PDP/CC<br>* | C CBO/CSR | C COB | <ul> <li>Provider (270/271)</li> </ul> |                              |
| Role:                        | Security Official 💌 *  |           |       |                                        |                              |
| Billing Provider NPI:        | *                      |           |       |                                        |                              |
| Provider Type:               |                        | *         |       |                                        |                              |
| I RACF ID:                   |                        |           |       |                                        |                              |
| Justification for<br>Access: |                        | *         |       |                                        |                              |
|                              |                        |           |       |                                        | * indicates a required field |
| Next Cancel                  |                        |           |       |                                        |                              |
| OMB: 0938-0989               |                        |           |       |                                        | Effective date:<br>5/06      |

Figure D-22: Provider (270/271) Security Official Fields

Action: Enter the desired Billing Provider NPI.

If you are registering as a Backup Security Official, when you enter the Billing Provider NPI, a message will appear as shown in Figure D-23. The IACS service will automatically fill in all the EDI Registration Form fields as well as the Contractor Information fields. These fields will have been filled in by the Primary Security Official. You are not allowed to change any of this information.

| Access         | s Req                 | uest                             |                           |                         |                                                  |                               |
|----------------|-----------------------|----------------------------------|---------------------------|-------------------------|--------------------------------------------------|-------------------------------|
| I Us           | lser Type:            | C MA/MA-PD/PDP/CC<br>*           | C CBO/CSR                 | C COB                   | • Provider (270/271)                             |                               |
|                | Role:                 | Security Official 💌 *            |                           |                         |                                                  |                               |
|                |                       | A Primary Security Official with | Billing Provider NPI: 465 | 55465546 already exist  | s. The EDI Registration information is populated | below and cannot be modified. |
| Billing Prov   | vider NPI:            | 4655465546 * If a Securit        | y Official with the same  | e NPI already exists, t | he EDI Registration details may not be modifie   | :d.                           |
| Provid         | ider Type:            |                                  | -                         | *                       |                                                  |                               |
| i              | RACF ID:              |                                  |                           |                         |                                                  |                               |
| EDI Re         | egistra               | tion Form                        |                           |                         |                                                  |                               |
| i Leg          | gal Billing<br>Name:  | qivgau jwyavd                    |                           | *                       |                                                  |                               |
| Conta          | act Name:             | britay swkinj                    |                           | *                       |                                                  |                               |
|                | E-mail:               | djjsdr@wivzrs.com                | *                         |                         |                                                  |                               |
| i Te           | elephone:             | 499-497-4974 * Ext:              |                           |                         |                                                  |                               |
|                | i Fax:                | 497-490-4901 * Ext:              |                           |                         |                                                  |                               |
| i Ph           | hysicians<br>Added:   | wxncei schvoq: 4923: 4918        |                           |                         |                                                  |                               |
| i Con          | ntractors<br>Added:   | 00320 - Noridian A: 4858         |                           |                         |                                                  |                               |
| Justific       | cation for<br>Access: |                                  | ×<br>*                    |                         |                                                  |                               |
| Next C         | Cancel                |                                  |                           |                         |                                                  | * indicates a required field  |
| OMB: 0938-0989 |                       |                                  |                           |                         |                                                  | Effective date:<br>5/06       |

Figure D-23: Provider (270/271) Backup Security Official Screen With Filled In EDI Registration Form Data

Action: Select the *Provider Type.* To do this, click on the down arrow to the right of the **Provider Type** field. A drop down list will appear from which you can select the desired Provider Type. (See Figure D-24)

| Access Req                   | uest                                                                                  |                           |                       |                                                         |                              |
|------------------------------|---------------------------------------------------------------------------------------|---------------------------|-----------------------|---------------------------------------------------------|------------------------------|
| i User Type:                 | C MA/MA-PD/PDP/CC<br>*                                                                | C CBO/CSR                 | O COB                 | Provider (270/271)                                      |                              |
| Role:                        | Security Official 💌 *                                                                 |                           |                       |                                                         |                              |
|                              | A Primary Security Official with E                                                    | Billing Provider NPI: 465 | 5465546 already exist | ts. The EDI Registration information is populated below | and cannot be modified.      |
| Billing Provider NPI:        | 4655465546 * If a Security                                                            | Official with the same    | NPI already exists, t | he EDI Registration details may not be modified.        |                              |
| Provider Type:               |                                                                                       | -                         | *                     |                                                         |                              |
| I RACF ID:                   | Ambulance Service Supplier                                                            | ▲                         |                       |                                                         |                              |
| EDI Registra                 | Billing Service                                                                       |                           |                       | Arrow for Drop                                          |                              |
| I Legal Billing<br>Name:     | Chrophactic<br>Clearinghouse<br>Clinical Laboratory<br>Community Mental Health Center |                           | *                     | Down List and Select                                    |                              |
| Contact Name:                | Critical Access Hospital                                                              |                           | *                     | Provider Type                                           |                              |
| E-mail:                      | Federally Qualified Health Center                                                     | •                         |                       |                                                         |                              |
| i Telephone:                 | 499-497-4974 * Ext:                                                                   | ]                         |                       |                                                         |                              |
| I Fax:                       | 497-490-4901 * Ext:                                                                   | ]                         |                       |                                                         |                              |
| i Physicians<br>Added:       | wxncei schvoq: 4923: 4918                                                             |                           |                       |                                                         |                              |
| i Contractors<br>Added:      | 00320 - Noridian A: 4858                                                              |                           |                       |                                                         |                              |
| Justification for<br>Access: |                                                                                       | *<br>*                    |                       |                                                         |                              |
| Next Cancel                  |                                                                                       |                           |                       |                                                         | * indicates a required field |
| OMB: 0938-0989               |                                                                                       |                           |                       |                                                         | Effective date<br>5/06       |

Figure D-24: Provider (270/271) Backup Security Official Provider Type Drop Down List

The screen will refresh and display the selected Provider Type as shown in Figure D-25.

Action: Enter a RACF ID, if you have one. (This is not a required field.)

| Version | 8.0 |
|---------|-----|
|---------|-----|

| Access Requ                  | Jest                             |                               |                         |                                                    |                              |
|------------------------------|----------------------------------|-------------------------------|-------------------------|----------------------------------------------------|------------------------------|
| i User Type:                 | C MA/MA-PD/PDP/CC<br>*           | C CBO/CSR                     | C COB                   | <ul> <li>Provider (270/271)</li> </ul>             |                              |
| Role:                        | Security Official 💌 *            |                               |                         |                                                    |                              |
|                              | A Primary Security Official wi   | th Billing Provider NPI: 4655 | 465546 already exists.  | The EDI Registration information is populated belo | w and cannot be modified.    |
| Billing Provider NPI:        | 4655465546 * If a Secur          | ity Official with the same f  | NPI already exists, the | EDI Registration details may not be modified.      |                              |
| Provider Type:               | Internal Medicine and General or | amily Practice Physician 💌    | *                       |                                                    |                              |
| I RACF ID:                   |                                  |                               |                         |                                                    |                              |
| EDI Registra                 | tion Form                        |                               |                         |                                                    |                              |
| i Legal Billing<br>Name:     | qivgau jwyavd                    |                               | *                       |                                                    |                              |
| Contact Name:                | britay swkinj                    |                               | *                       |                                                    |                              |
| E-mail:                      | djjsdr@wivzxs.com                | *                             |                         |                                                    |                              |
| i Telephone:                 | 499-497-4974 * Ext:              |                               |                         |                                                    |                              |
| i Fax:                       | 497-490-4901 * Ext:              |                               |                         |                                                    |                              |
| i Physicians<br>Added:       | wxncei schvoq: 4923: 4918        |                               |                         |                                                    |                              |
| i Contractors<br>Added:      | 00320 - Noridian A: 4858         |                               |                         |                                                    |                              |
| Justification for<br>Access: |                                  | ×<br>*                        |                         |                                                    |                              |
|                              |                                  |                               |                         |                                                    | * indicates a required field |
| Next Cancel                  |                                  |                               |                         |                                                    |                              |
| -0989                        |                                  |                               |                         |                                                    | Effective date<br>5/06       |

Figure D-25: Provider (270/271) Backup Security Official Provider Type Selection

- Action: Enter a brief statement for the *Justification for Access*. This justification field must include a valid reason for access such as: "Needed for work".
- Action: Click on *Next* when you are done filling in all the required fields on the New User screen. (See Figure D-26)

|               | Access Requ                  | Jest                       |                                |                     |                |                                                    |                              |
|---------------|------------------------------|----------------------------|--------------------------------|---------------------|----------------|----------------------------------------------------|------------------------------|
|               | i User Type:                 | C MA/MA-PD/PDP/CC          | C CBO/CSF                      | R 000               | ЭВ             | © Provider (270/271)                               |                              |
|               | Role:                        | Security Official 💌 *      |                                |                     |                |                                                    |                              |
|               |                              | A Primary Security Offi    | cial with Billing Provider N   | PI: 4655465546 alre | eady exists. T | he EDI Registration information is populated below | v and cannot be modified.    |
|               | Billing Provider NPI:        | 4655465546 * If a          | Security Official with the     | same NPI already    | yexists, the E | DI Registration details may not be modified.       |                              |
|               | Provider Type:               | Internal Medicine and Gene | eral or Family Practice Physic | ian 💌 *             |                |                                                    |                              |
|               | i RACF ID:                   |                            |                                |                     |                |                                                    |                              |
|               | EDI Registra                 | tion Form                  |                                |                     |                |                                                    |                              |
|               | i Legal Billing<br>Name:     | qivgau jvyavd              |                                | *                   |                |                                                    |                              |
|               | Contact Name:                | britay swkinj              |                                | *                   |                |                                                    |                              |
|               | E-mail:                      | djjsdr@wivzxs.com          | *                              |                     |                |                                                    |                              |
|               | i Telephone:                 | 499-497-4974 * Ext         | :                              |                     |                |                                                    |                              |
|               | i Fax:                       | 497-490-4901 * Ext         | :                              |                     |                |                                                    |                              |
|               | 1 Physicians<br>Added:       | wxncei schvoq: 4923:       | 4918                           |                     |                |                                                    |                              |
|               | i Contractors<br>Added:      | 00320 - Noridian A: 48     | 58                             |                     |                |                                                    |                              |
|               | Justification for<br>Access: | Needed for work.           | *                              |                     |                |                                                    |                              |
|               | Next Cancel                  |                            |                                |                     |                |                                                    | * indicates a required field |
| OMB: 0938-098 | 9                            |                            |                                |                     |                |                                                    | Effective date<br>5/06       |

#### Figure D-26: Provider (270/271) Backup Security Official Justification for Access Field

When you click on **Next**, the system will validate the data you have entered in each of the fields on the New User Registration screen. If there is any invalid data or there are any mandatory fields not filled in, the system will redisplay the New User Registration screen. The top part of the screen will be shown with error messages informing you of data that needs to be corrected or mandatory fields that still need to be filled in.

When the data in all fields are valid and all mandatory fields have been completed, the system will display a Review Registration Details Screen in which you can review the information you entered in the New User Registration screen. Go to **Section 2.4** – **Completion of Registration Process** in the Main Body of the User Guide for an example of the Review Registration Details Screen. This section also provides the procedure for completing the IACS registration process.

#### D-1.4 Provider (270/271) – MEIC Help Desk

The MEIC Help Desk performs many tasks including:

- Approving Provider (270/271) New User Registration requests as described in **Section D-2.0 Provider (270/271) Approval Process** of this attachment
- Maintaining the status of an organization's Primary and Backup Security Officials to ensure that at any one time there is only one active Primary Security Official
- Verifying the information entered on a Security Official registration request is valid and correcting invalid data

- Indicating if a provider is a small organization (i.e., less than ten (10) personnel).
- Revoking/Restoring access privileges for any Provider (270/271) registrant
- Producing specified reports

When you select the user role of MEIC Help Desk, **MEIC Help Desk** will be entered in the **Role** as shown in Figure D-27.

| Access Requ                  | est                    |           |       |                    |                              |
|------------------------------|------------------------|-----------|-------|--------------------|------------------------------|
| i User Type:                 | C MA/MA-PD/PDP/CC<br>* | C CBO/CSR | C COB | Provider (270/271) |                              |
| Role:                        | MEIC Helpdesk 💌 *      |           |       |                    |                              |
| I RACF ID:                   |                        |           |       |                    |                              |
| Justification for<br>Access: |                        | *<br>*    |       |                    |                              |
| Next Cancel                  |                        |           |       |                    | * indicates a required field |
| OMB: 0938-0989               |                        |           |       |                    | Effective date<br>5/06       |
|                              |                        |           |       |                    |                              |

Figure D-27: Provider (270/271) MEIC Help Desk Fields

- Action: Enter a *RACF ID*, if you have one.
- Action: Enter a brief statement for the *Justification for Access*. This justification field must include a valid reason for access such as: "Needed for work". (See Figure D-28)
- Action: Click on *Next* when you are done filling in all the required fields on the New User Registration screen.

| 1                      |                      |                                                                             |                                                                                     |                                                                                                |
|------------------------|----------------------|-----------------------------------------------------------------------------|-------------------------------------------------------------------------------------|------------------------------------------------------------------------------------------------|
| st                     |                      |                                                                             |                                                                                     |                                                                                                |
| C MA/MA-PD/PDP/CC<br>* | C CBO/CSR            | C COB                                                                       | <ul> <li>Provider (270/271)</li> </ul>                                              |                                                                                                |
| MEIC Helpdesk 💌 *      |                      |                                                                             |                                                                                     |                                                                                                |
|                        |                      |                                                                             |                                                                                     |                                                                                                |
| Need for work.         | × .                  |                                                                             |                                                                                     | * indicates a required field                                                                   |
|                        |                      |                                                                             |                                                                                     | Effective date                                                                                 |
|                        | St MA/MA-PD/PDP/CC * | st<br>MA/MA-PD/PDP/CC C CBO/CSR<br>*<br>MEIC Helpdesk V *<br>Need for work. | st<br>C MA/MA-PD/PDP/CC C CBO/CSR C COB<br>*<br>MEIC Helpdesk * *<br>Need for work. | st<br>MA/MA-PD/PDP/CC CBO/CSR COB Provider (270/271)<br>*<br>MEIC Helpdesk *<br>Need for work: |

Figure D-28: Provider (270/271) MEIC Help Desk Justification for Acess Field

When you click on *Next*, the system will validate the data you have entered in each of the fields on the New User Registration screen. If there is any invalid data or there are any

mandatory fields not filled in, the system will redisplay the New User Registration screen. The top part of the screen will be shown with error messages informing you of data that needs to be corrected or mandatory fields that still need to be filled in.

When the data in all fields are valid and all mandatory fields have been completed, the system will display a Review Registration Details Screen in which you can review the information you entered in the New User Registration screen. Go to **Section 2.4** – **Completion of Registration Process** in the Main Body of the User Guide for an example of the Review Registration Details Screen. This section also provides the procedure for completing the IACS registration process.

### D-2.0 Provider (270/271) Approval Process

After the IACS registration process is completed as described in **Section 2.4 – Completion of Registration Process** in the Main Body of the User Guide, your registration request is submitted for approval. For the 270/271 Provider roles (User/Provider, User/Approver, Security Official, MEIC Help Desk) the actual approver depends on the role and the requester's organization.

The diagram shown in Figure D-29 represents the approval process for large provider organizations in which there are sufficient personnel for the role of EPOC to be viable role. A CMS Authorizer approves the MEIC Help Desk requester. Once the MEIC Help Desk user is approved, he/she has the authority to approve users at all other levels. The MEIC Help Desk is the only approval authority of the Security Official. The Security Official approves EPOCs who in turn, approve End Users.

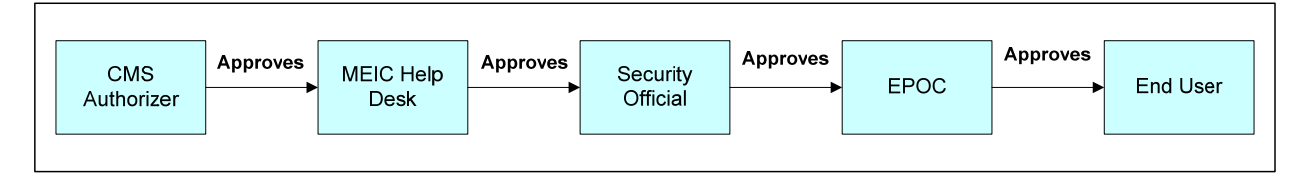

#### Figure D-29: Provider (270-271) Typical Approval Process

In a small provider organization in which the EPOC role is not a viable role, a special approval process is followed. Even though a provider organization may consist of a provider and a small staff, there must still be a Security Official within the organization. The Security Official is approved by the MEIC Help Desk, however, the Security Official only has approval authority for EPOCs. They cannot approve end users. In this case, an end user request is also processed by the MEIC Help Desk. This Special Approval Process is illustrated in Figure D-30.

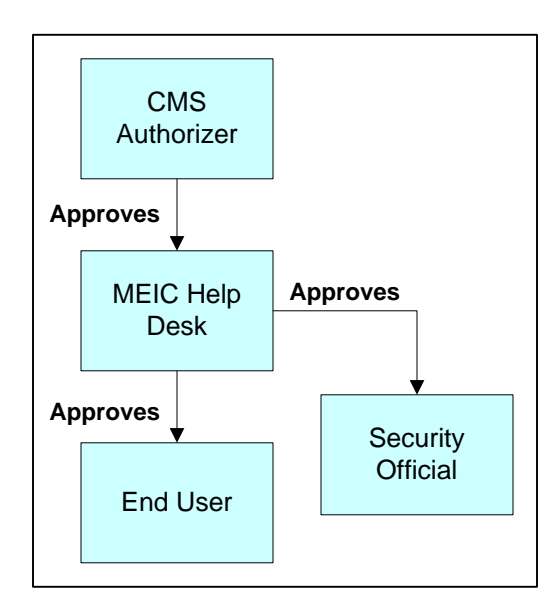

Figure D-30: Provider (270-271) Special Approval Process

### D-3.0 Modify Account Profile

Occasionally users may want to modify their existing CMS Provider (270/271) account profile. The only Provider (270/271) user who can directly modify his/her account profile is the Primary Security Official. All other Provider (270/271) users must contact the MEIC Help Desk to make changes to an account profile. (The MEIC Help Desk phone number is 1-866-440-3805. They can be contacted at *MCARE@cms.hhs.gov.*).

Modifying an account profile can involve adding physicians or contractors to the currently existing lists. Conversely, items may also be deleted from the listings if they are no longer valid. Additionally, other information in the EDI Registration Form such as a telephone number or contact information may also be changed.

This section presents the procedure for a Primary Security Official to make changes to his/her IACS account profile.

The following steps and screens show you how to access your profile account in IACS to make the desired modifications.

- Action: Browse to <u>https://applications.cms.hhs.gov</u> (See Figure D-31).
- Action: Read the content of the government computer system WARNING/REMINDER screen, and then agree by clicking *Enter CMS Applications Portal.*

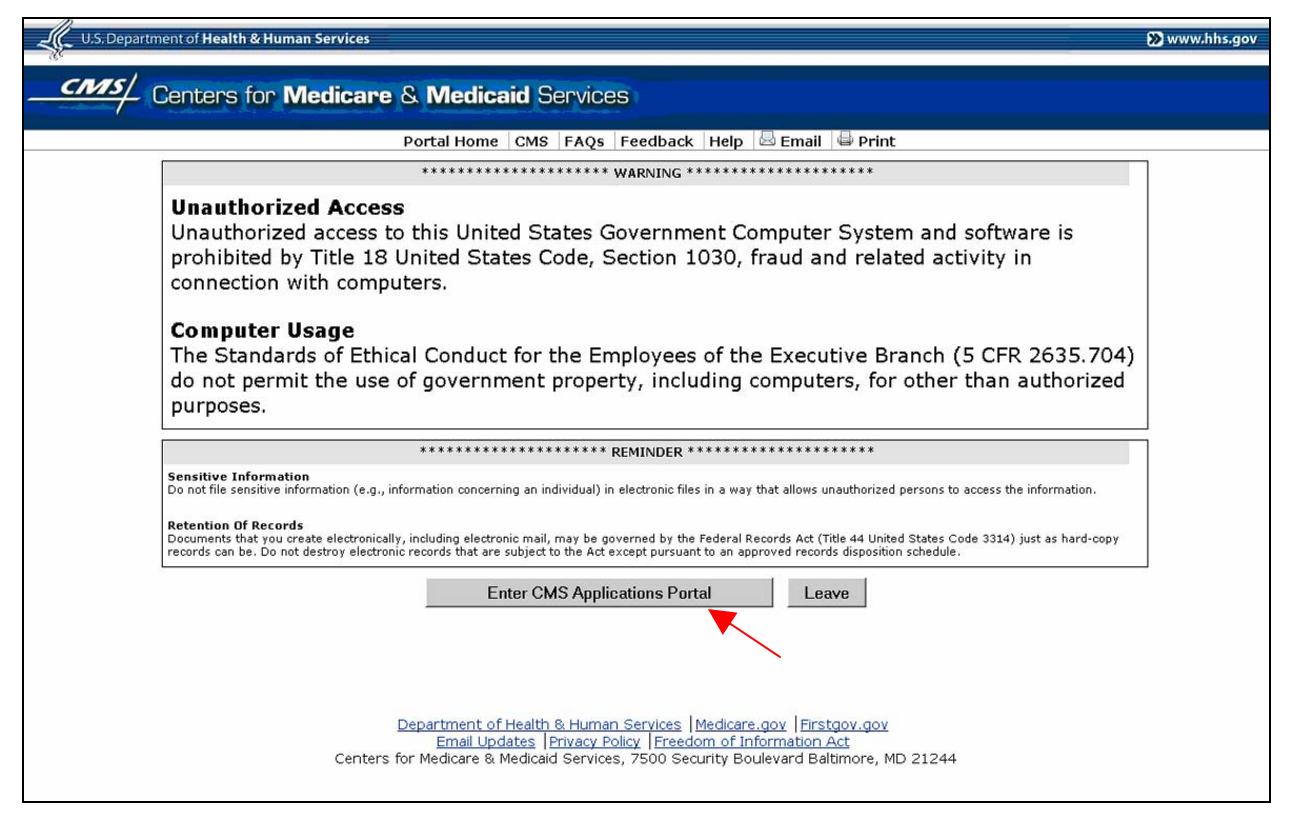

Figure D-31: Government Computer System Warning/Reminder Screen

If you do not want to proceed any further, you can click on *Leave* to exit.

The "CMS Application Portal Introduction" screen will open as shown in Figure D-32.

Action: Click on Account Management in the blue menu bar towards the top of the screen.

| U.S. Department of Health & Human Services                                                                                                    | 🔊 www.hhs.g                                      |
|----------------------------------------------------------------------------------------------------|--------------------------------------------------|
| Centers for Medicare & Medicaid Services                                                                                                    |                                                  |
| Portal Home 🛛 CMS 🗍 FAQs 🗍 Feedback 🗍 Help 🖉 Email 🛛 🖶 Print                                                                                                    |                                                  |
| Introduction Account Management Plans Providers                                                                                                    |                                                  |
| IMS Applications Portal Introduction                                                                                                    |                                                  |
| The CMS Applications Portal is property of the Centers for Medicare & Medicaid Services (CM<br>agency within the U.S. Department of Health and Human Services. To learn more about CM<br><u>Website</u> .                                                               | 1S). CMS is a Federal<br>S, visit the <u>CMS</u> |
| The CMS Applications Portal is a gateway being offered to our Business Partners to access a<br>related to Medicare Advantage, Prescription Drug, and other CMS programs. This portal is ir<br>mplementation stage with new capabilities being added on a regular basis. | number of systems<br>n its initial               |
| o use the CMS Portal you must first register and then choose a role:                                                                                                    |                                                  |
| <ul> <li>Account Management - Registration and user management services required to acce<br/>CMS' Applications Portal</li> </ul>                                                                                                    | ss applications within                           |
| <ul> <li>Plans - Health plans participating in the Medicare program such as the Medicare Advan<br/>Medicare Prescription Drug Plans</li> </ul>                                                                                                    | ntage Plans and the                              |
| • Providers - Providers that participate in the Medicare program such as Hospitals and F                                                                                                    | Physicians                                       |
| Data Services - Data Services for internal CMS users                                                                                                    |                                                  |
|                                                                                                    |                                                  |
|                                                                                                    |                                                  |
|                                                                                                    |                                                  |
| Department of Health & Human Services   Medicare.gov   Firstgov.gov<br>Email Updates   Privacy Policy   Freedom of Information Act<br>Centers for Medicare & Medicaid Services, 7500 Security Boulevard Baltimore, MD 21244                                             |                                                  |

Figure D-32: CMS Applications Portal Introduction Screen

The screen will change to the "Account Management" screen shown in Figure D-33.

Action: Click on *My Profile*.

| U.S. Department of Health & Human Services                                                                                                    | >> www.hhs.gov                               |
|----------------------------------------------------------------------------------------------------|----------------------------------------------|
| CMS/ Centers for Medicare & Medicaid Services                                                                                                    |                                              |
| Portal Home 🛛 CMS 🛛 FAQs 🛛 Feedback 🕅 Help 😓 Email 🖶 Print<br>Introduction 🗍 Account Nanagement 🗍 Plans 🕴 Providers                                                                                                    |                                              |
| Account Management                                                                                                    |                                              |
| CMS has established a single system to provide user registration and user account self-service capabilities. The links below will launch the<br>request access to the applications offered within the CMS Applications Portal and the self-service application for registered users. | he registration application for new users to |
| New User Registration - Apply for a CMS computer services account                                                                                                    |                                              |
| » My Profile - Manage your CMS computer services account                                                                                                    |                                              |
| * Computer Based Training (CBT) For Account Management                                                                                                    |                                              |
| Help Resources                                                                                                    |                                              |
| -Medicare Health Care Providers should direct questions or concerns to the MCARE Help Desk at 1-866-440-3805 (phone), 1-615-238-0<br>MCARE@cms.hhs.gov                                                                                                    | 822 (fax) or via email                       |
| -Health Plans should direct questions or concerns to MMAHelp desk at 1-800-927-8069 or via email at mmahelp@cms.hhs.cov                                                                                                    |                                              |
| Department of Health & Human Services   Medicare.gov   Firstoov.gov<br>Email Updates   Privacy Policy   Freedom of Information Ad<br>Centers for Medicare & Medicard Services, 7500 Security Boulevard Babimore, MD 21244                                                            |                                              |

#### Figure D-33: Account Management Screen

The Login to IACS screen will open as shown in Figure D-34.

Action: Enter your User ID

Action: Enter your *Password* and click *Login*.

| U.S. Department of Health & Human Services                                                                                                    | 🔊 www.hhs.gov |
|----------------------------------------------------------------------------------------------------|---------------|
| CMS/ Centers for Medicare & Medicaid Services                                                                                                    | HELP          |
| Individuals Authorized Access to the CMS Computer Services (IACS)                                                                                                    |               |
| Login to IACS                                                                                                    |               |
| You must have an IACS User ID and Password to login.<br>If this is your first time logging in, please use the User ID and the one-time password that was e-mailed to you by IACS. |               |
| User ID:                                                                                                    |               |
| Password                                                                                                    |               |
| Login Forgot Your Password?                                                                                                    |               |

Figure D-34: Log In to IACS Screen

The My Profile screen will be displayed as shown in Figure D-35.

#### Action: Select Modify Account Profile.

| U.S. Department of Health & Human Services                                                                                                    | 🔊 www.hhs.gov         |
|----------------------------------------------------------------------------------------------------|-----------------------|
| Centers for Medicare & Medicaid Services                                                                                                    | LOGOUT HELP           |
| Individuals Authorized Access to the CMS Computer Services (IACS)                                                                                  |                       |
| My Profile Welcome, CSRL111. Please select one of these options: Change Answers to Authentication Questions Change Password Modify Account Profile |                       |
| Logout                                                                                                    | Logged in as: CSRLIII |

Figure D-35: My Profile – Modify Account Profile Option

A **Modify Account Profile** screen will open. The **User Information** fields will be filled in with information you previously provided during the new registration process, however the information in these fields cannot be changed. An example of the User Information fields in a Modify Registration screen is shown in Figure D-36.

Notice that the Type of User, Role, Billing Provider NPI, and Provider Type are also displayed. If you have a RACF ID, that will also be displayed.

| U.S. Depart                                                                                                    | U.S. Department of Health & Human Services |             |                      |                  |  |
|----------------------------------------------------------------------------------------------------|--------------------------------------------|-------------|----------------------|------------------|--|
| No. and the second second seco |                                            |             |                      |                  |  |
| Centers for Medicare & Medicaid Services                                                                                                    |                                            |             |                      |                  |  |
|                                                                                                    |                                            |             |                      |                  |  |
|                                                                                                    | Individuals Authorized Access              | to the CMS  | Computer Services (I | ACS)             |  |
|                                                                                                    |                                            |             |                      |                  |  |
| Modify Account Profile                                                                                                    |                                            |             |                      |                  |  |
| lla an Infama                                                                                                    | -41                                        |             |                      |                  |  |
| User Informa                                                                                                    | ation                                      |             |                      |                  |  |
| User ID:                                                                                                    | OXPJ013                                    |             |                      |                  |  |
| First Name:                                                                                                    | NG42USER065                                | MI: V       | Last Name:           | NG42USER065      |  |
| Email Address:                                                                                                    | NG42USER065@ng.com                         |             |                      |                  |  |
| Office Telephone:                                                                                                    | 304-130-2972X299                           |             |                      |                  |  |
| Company Name:                                                                                                    | njbbor                                     |             | Company Telephone:   | 304-130-2972X299 |  |
| Address 1:                                                                                                    | ymwfef                                     |             | Address 2:           | qbnmka           |  |
| City:                                                                                                    | oosiel                                     | State: AZ   | Zip Code:            | 29294-1600       |  |
| Type of User:                                                                                                    | Provider (270-271)                         |             |                      |                  |  |
| Role:                                                                                                    | Security Official                          |             |                      |                  |  |
| Billing Provider NPI:                                                                                                    | 1594199421                                 |             |                      |                  |  |
| Provider Type:                                                                                                    | Internal Medicine and Genera               | l or Family | Practice Physician   |                  |  |
| RACF ID:                                                                                                    |                                            |             |                      |                  |  |
| EDI Registration Form                                                                                                    |                                            |             |                      |                  |  |

Figure D-36. Provider (270/271) Security Official User Information Fields in Modify Account Profile

Below the **EDI Registration Form** heading are the fields you filled in on the new registration screen. An example of these fields is shown in Figure D-37. These are the fields that can be changed during the Modify Account Profile process.

| EDI Registra                  | tion Form                                                                                                    |                              |
|-------------------------------|----------------------------------------------------------------------------------------------------|------------------------------|
| i Legal Billing<br>Name:      | dxnzot umnixx *                                                                                                    |                              |
| Contact Name:                 | pnpojp zorzep *                                                                                                    |                              |
| E-mail:                       | uabqhn@qk/mqv.com *                                                                                                    |                              |
| i Telephone:                  | 149-149-1478 * Ext: Valid Phone Number Format is XXX-XXX-XXXX                                                                                                    |                              |
| i Fax:                        | 151-152-1511 * Ext: Valid Fax Number Format is XXX-XXX-XXXX                                                                                                    |                              |
| I Physician First<br>Name:    | Physician Last Name:                                                                                                    |                              |
| i Physician NPI:              | i Submitter Number: Add Physician                                                                                                    |                              |
| i Physicians<br>Added:        | Physicians Removed:<br>Physicians Added:<br>hjeskw wvsaca: 1423993573: A146530567                                                                                                    |                              |
| Contractor I                  | nformation                                                                                                    |                              |
| Contractor Name:              | ×                                                                                                    |                              |
| i Billing Provider<br>Number: | Add Contractor At least one Contractor must exist in your profile.                                                                                                    |                              |
| E Contractors<br>Added:       | Contractors Removed:         Contractors Added:           INC. ~VIRGIN SLANDS: 02         VEST VIRGINA: 01           WEST VIRGINA: 01         003322Noridian A (AK & WA): 04           00322Noridian A (AK & WA): 04         00322Noridian A (AK & WA): 04 |                              |
| Justification for<br>Access:  | × •                                                                                                    |                              |
| Next Cancel                   |                                                                                                    | * indicates a required field |
| OMB: 0938-0989                |                                                                                                    | Effective date: 5/06         |

#### Figure D-37: Provider (270/271) Security Official Modify Account Profile Screen

You can change the Legal Billing Name, Contact Name, E-mail address, Telephone number, and Fax number.

If you want to add a Physician, do the following:

- 1. Enter the **Physician's First Name**
- 2. Enter the Physician's Last Name
- 3. Enter the Physician's NPI Number
- 4. Enter the **Submitter Number** (if applicable)
- 5. Click on *Add Physician*.

The physician will be added to the list in the **Physicians Added** box. Repeat Steps 1 through 5 for each physician to be added.

If you want to remove a physician from the listing, do the following:

- 1. In the **Physicians Added** field area, highlight the **Physician** to be removed.
- 2. Click on the box with the arrow facing to the left (<)

The system will move the selected physician to the **Physicians Removed** area on the right. If you change your mind, you can move the Physician in the **Physicians Removed** area back to the **Physicians Added** area by highlighting the Physician and clicking on the box with the arrow facing to the right (>).

If you want to move all Physicians in the **Physicians Added** area to the **Physicians Removed** area, click on the box with the double arrow facing to the left (<<). If you change your mind, you can move all the Physicians in the **Physicians Removed** area back to the **Physicians Added** area by clicking on the box with the double arrow facing to the right (>>).

If you want to add a Contractor, do the following:

- 1. Select the **Contractor's Name** from the drop down list. To do this, click on the down arrow to the right of the **Contractor Name** field. A drop down list will appear from which you can select the desired Contractor.
- 2. Enter the **Billing Provider Number**
- 3. Click on *Add Contractor*.

The contractor will be added to the list in the **Contractors Added** box. Repeat Steps 1 through 3 for each contractor to be added.

If you want to remove a contractor from the listing, do the following:

- 1. In the **Contractors Added** field area, highlight the **Contractor** to be removed.
- 2. Click on the box with the arrow facing to the left (<)

#### NOTE: There must be at least 1 Contractor in your profile record at all times.

The system will move the selected contractor to the **Contractors Removed** area on the right. If you change your mind, you can move the Contractor in the **Contractors Removed** area back to the **Contractors Added** area by highlighting the Contractor and clicking on the box with the arrow facing to the right (>).

If you want to move all Contractors in the **Contractors Added** area to the **Contractors Removed** area, click on the box with the double arrow facing to the left (<<). If you change your mind, you can move all the Contractors in the **Contractors Removed** area back to the **Contractors Added** area by clicking on the box with the double arrow facing to the right (>>).

Once you have finished making your modifications, enter justification for the modification in the **Justification for Access** field.

NOTE: In the *Justification For Access* field, also list the changes you made to your account profile.

NOTE: No approval processing is required if the only modification you made to your profile was to remove Physicians and/or Contractors.

Action: Click on *Next* when you are done modifying your registration profile.

When you click on Next, a final registration screen will be displayed as shown in Figure D-38. You must click on the "OK" button to complete the account profile modification process. If you select the "Cancel" button, your account profile modification process will be cancelled and any changes you made to your profile will be lost.

#### Action: Click on OK.

| Centers for Medicare & Medicaid Services  Individuals Authorized Access to the CMS Computer Services (IACS)  You must click on OK to complete your request.  The request processing will start only after you click on the OK button.  Thank you foryour request to modify registration. You will be notified via email once request processing is complete For any questions please contact the Customer Support Help Desk Phone: 1-866-324-7315, Monday through Friday Bam-Spm EST  OK Cancel  OMB: 0938-0989  Effective date: 5/08 Logout  Effective date: 5/08           | U.S. Department of Health & Human Services                                                                                                    | 🔊 www.hhs.gov                                                |
|----------------------------------------------------------------------------------------------------|----------------------------------------------------------------------------------------------------|--------------------------------------------------------------|
| Individuals Authorized Access to the CMS Computer Services (IACS)  You must click on OK to complete your request.  The request processing will start only after you click on the OK button. Thank you foryour request to modify registration. You will be notified via email once request processing is complete For any questions please contact the Customer Support Help Desk Phone: 1-966-324-7315, Monday through Friday 6am-9pm EST  OK Cancel  OMB: 0938-0989  Effective date: 5/06 Logged in as: OXPJ013 Your password will expire in 9 day(s).                      | Centers for Medicare & Medicaid Services                                                                                                    | LOGOUT HELP                                                  |
| You must click on OK to complete your request.         The request processing will start only after you click on the OK button.         Thank you for your request to modify registration.         You will be motified vale email once request processing is complete         For any questions please contact the Customer Support Help Desk         Phone. 1-866-324-7315, Monday through Friday Barn-Spm EBT         OK       Cancel         OMB: 0938-0989       Effective date: 5/06         Logout       Logged in as: 0XPJ013 Your password will expire in 9 day(s). | Individuals Authorized Access to the CMS Computer Services (IACS)                                                                                                    |                                                              |
| The request processing will start only after you click on the OK button. Thank you for your request to modify registration. You will be notified via email once request processing is complete For any questions please contact the Customer Support Help Desk Phone: 1-866-324-7315, Monday through Friday Bam-9pm EST OK Cancel OMB: 0938-0989 Effective date: 5/06 Loggout Logged in as: OXPJ013 Your password will expire in 9 day(s).                                                                                                    | You must click on OK to complete your request.                                                                                                    |                                                              |
| OMB: 0938-0989     Effective date: 5/06       Loggout     Logged in as: OXPJ013 Your password will expire in 9 day(s).                                                                                                    | The request processing will start only after you click on the OK button.<br>Thank you for your request to modify registration.<br>You will be notified via email once request processing is complete<br>For any questions please contact the Customer Support Help Desk<br>Phone: 1-866-324-7315, Monday through Friday 8am-9pm EST<br>OK Cancel |                                                              |
| Logged in as: OXPJ013 Your password will expire in 9 day(s).                                                                                                    | ОМВ: 0938-0989                                                                                                    | Effective date: 5/06                                         |
|                                                                                                    | Logout                                                                                                    | Logged in as: 0XPJ013 Your password will expire in 9 day(s). |

Figure D-38. Final Modify Account Profile Screen

## D-4.0 Login to Provider (270/271)

Once you have been approved and provisioned in IACS, you will want to access the 270/271 UI Application. You will login through IACS and the service will verify and authorize you to access the desired plan. You will then be presented the opening screen for the application you are accessing.

The following steps and screens show you how to access your desired plans through IACS.

- Action: Browse to <u>https://applications.cms.hhs.gov</u> (See Figure D-39).
- Action: Read the contents of the government computer system WARNING/Reminder screen, and then agree by clicking *Enter CMS Application Portal.*

| U.S. Department of Health & Human Services                                                                                                    | 🛞 www.hhs.gov |
|----------------------------------------------------------------------------------------------------|---------------|
| Centers for Medicare & Medicaid Services                                                                                                    |               |
| Portal Home 🛛 CMS 🛛 FAQs 👋 Feedback 🗍 Help 🖉 Email 🛛 🖶 Print                                                                                                    |               |
| ******* WARNING ***********************************                                                                                                    |               |
| <b>Unauthorized Access</b><br>Unauthorized access to this United States Government Computer System and software is<br>prohibited by Title 18 United States Code, Section 1030, fraud and related activity in<br>connection with computers.                                                                                          |               |
| <b>Computer Usage</b><br>The Standards of Ethical Conduct for the Employees of the Executive Branch (5 CFR 2635.70<br>do not permit the use of government property, including computers, for other than authorize<br>purposes.                                                                                                    | )4)<br>ed     |
| ******* REMINDER ************************************                                                                                                    |               |
| Sensitive Information<br>Do not file sensitive information (e.g., information concerning an individual) in electronic files in a way that allows unauthorized persons to access the information.                                                                                                    |               |
| Retention Df Records Documents that you create electronically, including electronic mail, may be governed by the Federal Records Act (Title 44 United States Code 3314) just as hard-con records can be. Do not destroy electronic records that are subject to the Act except pursuant to an approved records disposition schedule. | ру            |
| Enter CMS Applications Portal Leave                                                                                                    |               |
| Department of Health & Human Services   Medicare.gov   Firstgov.gov<br>Email Updates   Privacy Policy   Freedom of Information Act<br>Centers for Medicare & Medicaid Services, 7500 Security Boulevard Baltimore, MD 21244                                                                                                    |               |

#### Figure D-39: Government Computer System Warning Screen

If you do not want to proceed any further, you can click on *Leave* to exit.

The CMS Application Portal screen will open as shown in Figure D-40.

Action: Click on *Providers* in the blue menu bar towards the top of the screen.

| U.S. Department of Health & Human Services                                                                                                    | 🔊 www.hh                                        |
|----------------------------------------------------------------------------------------------------|-------------------------------------------------|
| CMS/ Centers for Medicana & Medicaid Services                                                                                                    |                                                 |
|                                                                                                    |                                                 |
| Portal Home CMS   FAQs   Feedback   Help   🔤 Email   🖨 Print                                                                                                    |                                                 |
| Introduction   Account Management   Plans   Providers                                                                                                    |                                                 |
| CMS Applications Portal Introduction                                                                                                    |                                                 |
| The CMS Applications Portal is property of the Centers for Medicare & Medicaid Services (CM<br>agency within the U.S. Department of Health and Human Services. To learn more about CMS<br><u>Website</u> .                                                               | S). CMS is a Federal<br>5, visit the <u>CMS</u> |
| The CMS Applications Portal is a gateway being offered to our Business Partners to access a<br>related to Medicare Advantage, Prescription Drug, and other CMS programs. This portal is in<br>implementation stage with new capabilities being added on a regular basis. | number of systems<br>its initial                |
| To use the CMS Portal you must first register and then choose a role:                                                                                                    |                                                 |
| <ul> <li>Account Management - Registration and user management services required to acces<br/>CMS' Applications Portal</li> </ul>                                                                                                    | s applications within                           |
| <ul> <li>Plans - Health plans participating in the Medicare program such as the Medicare Advan<br/>Medicare Prescription Drug Plans</li> </ul>                                                                                                    | tage Plans and the                              |
| • Providers - Providers that participate in the Medicare program such as Hospitals and P                                                                                                    | hysicians                                       |
| Data Services - Data Services for internal CMS users                                                                                                    |                                                 |
|                                                                                                    |                                                 |
|                                                                                                    |                                                 |
|                                                                                                    |                                                 |
| Department of Health & Human Services   Medicare.gov   Firstgov.gov<br>Email Updates   Privacy Policy   Freedom of Information Act<br>Centers for Medicare & Medicaide & Medicaide Services, 7500 Security Boulevard Baltimore MD 21244                                  |                                                 |

#### Figure D-40: CMS Applications Portal Introduction Screen

The screen will change to the 'Providers' screen shown in Figure D-41.

| U.S. Department of Health & Human Services                                                                                                    | 🔊 www.hhs.gov    |
|----------------------------------------------------------------------------------------------------|------------------|
| Centers for Medicare & Medicaid Services                                                                                                    |                  |
|                                                                                                    |                  |
| Portal Home 🛛 CMS 🛛 FAQs 🖉 Feedback 🛛 Help 🛛 🖾 Email 🕮 Print                                                                                         |                  |
| Introduction   Account Management   Plans   Providers   Data Services                                                                                |                  |
| Providers                                                                                                    |                  |
| The following application is available for Medicare health care providers:                                                                           |                  |
|                                                                                                    |                  |
| " Eligibility Inguiry and Response (270/271)                                                                                                    |                  |
|                                                                                                    |                  |
| Help Resources                                                                                                    |                  |
| Please direct questions or concerns to the MCARE Help Desk at 1-866-440-3805 (phone), 1-615-238-0822 (f. <u>McareHDoutage@Endeon.com</u>             | ax) or via email |
|                                                                                                    |                  |
|                                                                                                    |                  |
| Department of Health & Human Services   Medicare.gov   Firstgov.gov                                                                                  |                  |
| Email Updates   Privacy Policy   Freedom of Information Act<br>Centers for Medicare & Medicaid Services, 7500 Security Boulevard Baltimore, MD 21244 |                  |
|                                                                                                    |                  |
|                                                                                                    |                  |

#### Figure D-41: Providers Screen

#### Action: Click on Eligibility Inquiry and Response (270/271).

The IACS Login screen will be displayed as shown in Figure D-42.

| U.S. Department of Health & Human Services                                                                              | vw.hhs.gov |
|----------------------------------------------------------------------------------------------------|------------|
| Coms/_ Centers for Medicare & Medicaid Services                                                                         |            |
|                                                                                                    |            |
| Individuals Authorized Access to the CMS Computer Services (IACS)                                                       |            |
|                                                                                                    |            |
| Login to IACS                                                                                                    |            |
| Enter your User ID and password, and then click Login. If you can't remember your password, click Forgot your password? |            |
| User ID                                                                                                    |            |
| Password                                                                                                    |            |
| Login Forgot your password?                                                                                             |            |
|                                                                                                    |            |
|                                                                                                    |            |

#### Figure D-42: Login to IACS Screen

When you login with your IACS User ID and Password, the system will verify your identity. The IACS service will notify the 270/271 application software that you are authorized to access the application. The application will then open the first screen for you to begin your work.